# PUC用户coinbase钱包安卓版本使用手册

2019.11.06.Ver.

在收到PUC后您必须自行管理PUC。

安装Coinbase钱包后,强烈建议您用最安全的方法将关键字短语存储在最安全的位置,例如写在纸上, 并将其保存在只有您知道的不同的位置。

如果手机丢失或者遭遇抢劫的情况,您可以查看以下的步骤13至17,找到操作办法。

如果您已经是Coinbase钱包的用户,则不用在意本手册,因为您已经是使用Coinbase钱包的专家。 无须在意韩文字符。

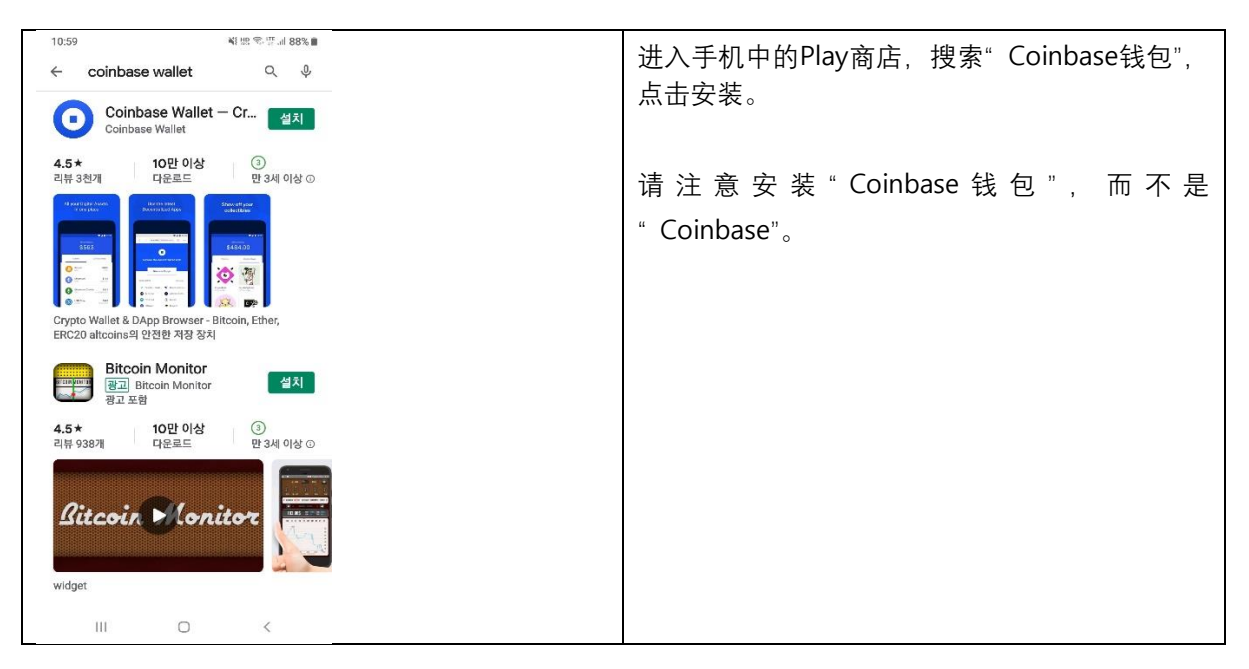

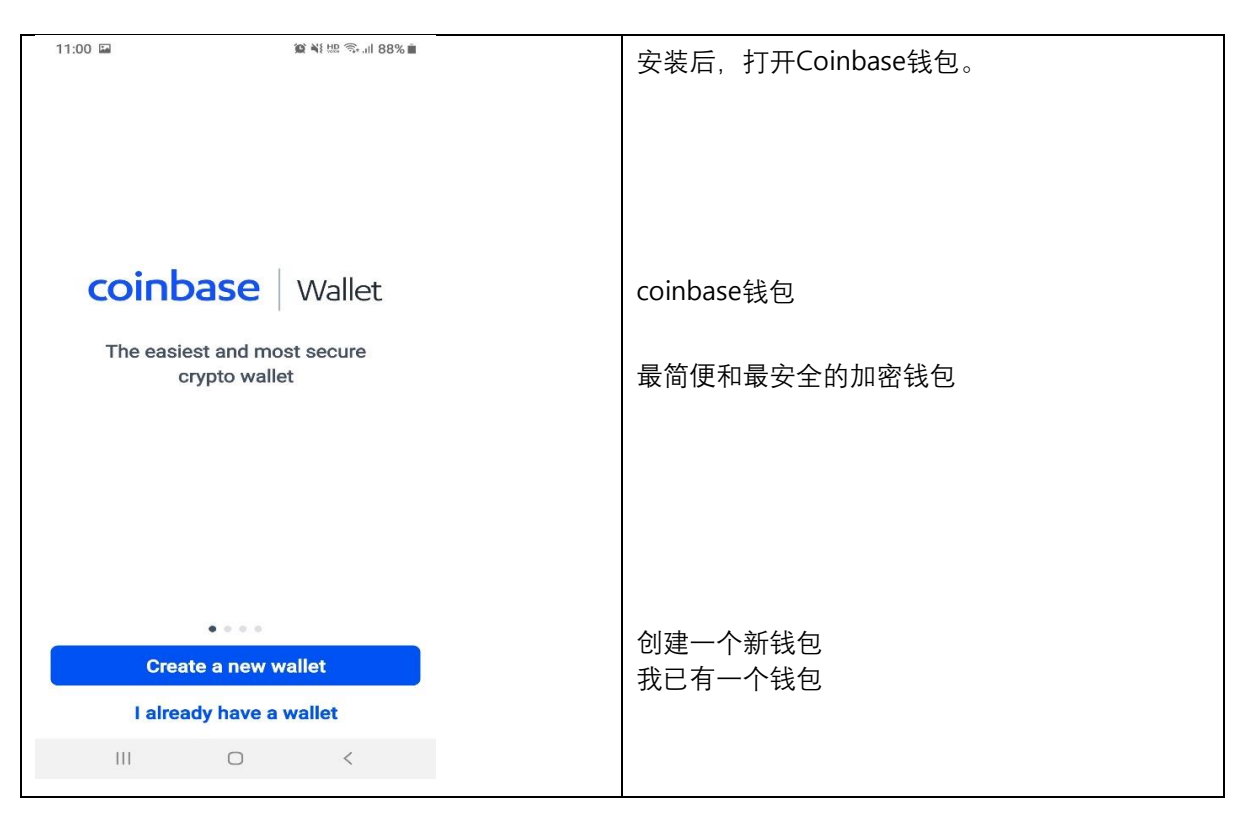

| 11:00 তা<br>←<br>Legal<br>Please review the Coinbase Wallet<br>Terms of Service and Privacy Policy. | 点击接受<br>法律<br>请阅读coinbase钱包的服务条款和隐私政策 |
|----------------------------------------------------------------------------------------------------|---------------------------------------|
| Terms of Service >   Privacy Policy >   Accept   III                                                | 服务条款<br>隐私政策<br>接受                    |

| 11:01 🖬 🖉 ¥ 변 જ 내 87%                                              | 在Coinbase钱包中输入您自己的、还没有被使用 |
|--------------------------------------------------------------------|---------------------------|
| Salashi                                                            | 过的ID。                     |
| Pick your username                                                 | 您必须牢记您的ID才能使用Coinbase钱包。  |
| This is how other Wallet users can find you and send you payments. |                           |
| @ Next                                                             |                           |
|                                                                    |                           |
| • • • •                                                            |                           |
| 1 2 3 4 5 6 7 8 9                                                  | 0                         |
| q w e r t y u i o                                                  | p                         |
| asdfghjkl                                                          |                           |
| ↑ z x c v b n m •                                                  |                           |
| !#1 , • English (US) ▶ . 다                                         | 8                         |
| III O ~                                                            |                           |

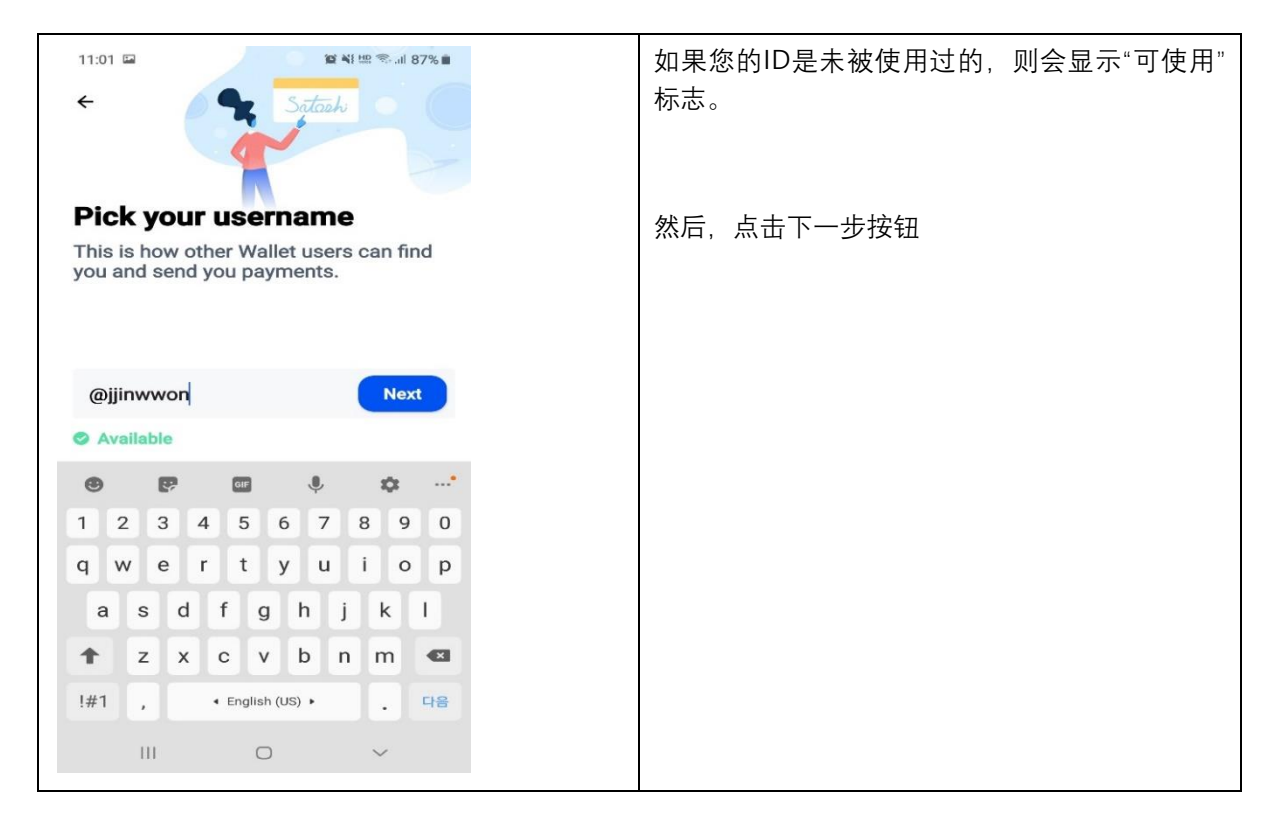

| 11:01 日 日 日 日 日 日 日 日 日 日 日 日 日 日 日 日 日 日 日                                        | 您必须添加并注册您的个人识别码(PIN)作为密码<br>才能访问Coinbase钱包 |
|------------------------------------------------------------------------------------|--------------------------------------------|
|                                                                                    | 同样,您必须记住PIN才能使用Coinbase钱包                  |
| Protect your wallet<br>Add an extra layer of security to keep<br>your crypto safe. | 保护您的钱包<br>增加额外安全层保护您的加密资产<br>创建PIN码        |
| III Create PIN >                                                                   |                                            |
|                                                                                    |                                            |

| 11:02 🖬 |          | 資業総常加87%     | 输入PIN码, | 您必须记住PIN码才能使用Coinbase钱 |
|---------|----------|--------------|---------|------------------------|
| ÷       | Create F | PIN          | 包。      |                        |
|         |          |              |         |                        |
|         |          |              |         |                        |
|         | 0000     | 00           |         |                        |
|         | 0000     | 00           |         |                        |
|         |          |              |         |                        |
|         |          |              |         |                        |
|         |          |              |         |                        |
| 1       | 2        | 2            |         |                        |
|         | Z        | 3            |         |                        |
| 4       | 5        | 6            |         |                        |
| 7       | 0        | 0            |         |                        |
|         | 0        | 9            |         |                        |
|         | 0        | $\leftarrow$ |         |                        |
|         |          | 1            |         |                        |
| 11      | 0        | `            |         |                        |

| 11:02 🖿 | 1              | D 📲 🕾 🗐 87% 🖬 |  |
|---------|----------------|---------------|--|
| ÷       | Create PIN     |               |  |
|         |                |               |  |
|         |                |               |  |
|         |                | -             |  |
| C       |                | de            |  |
|         | oonnin your oo |               |  |
|         |                |               |  |
|         |                |               |  |
|         |                |               |  |
| 1       | 2              | 3             |  |
| 4       | 5              | 6             |  |
| -       | 0              | 0             |  |
| 7       | 8              | 9             |  |
|         | 0              | 4             |  |
|         | 0              | $\nabla$      |  |
| III     | 0              | <             |  |

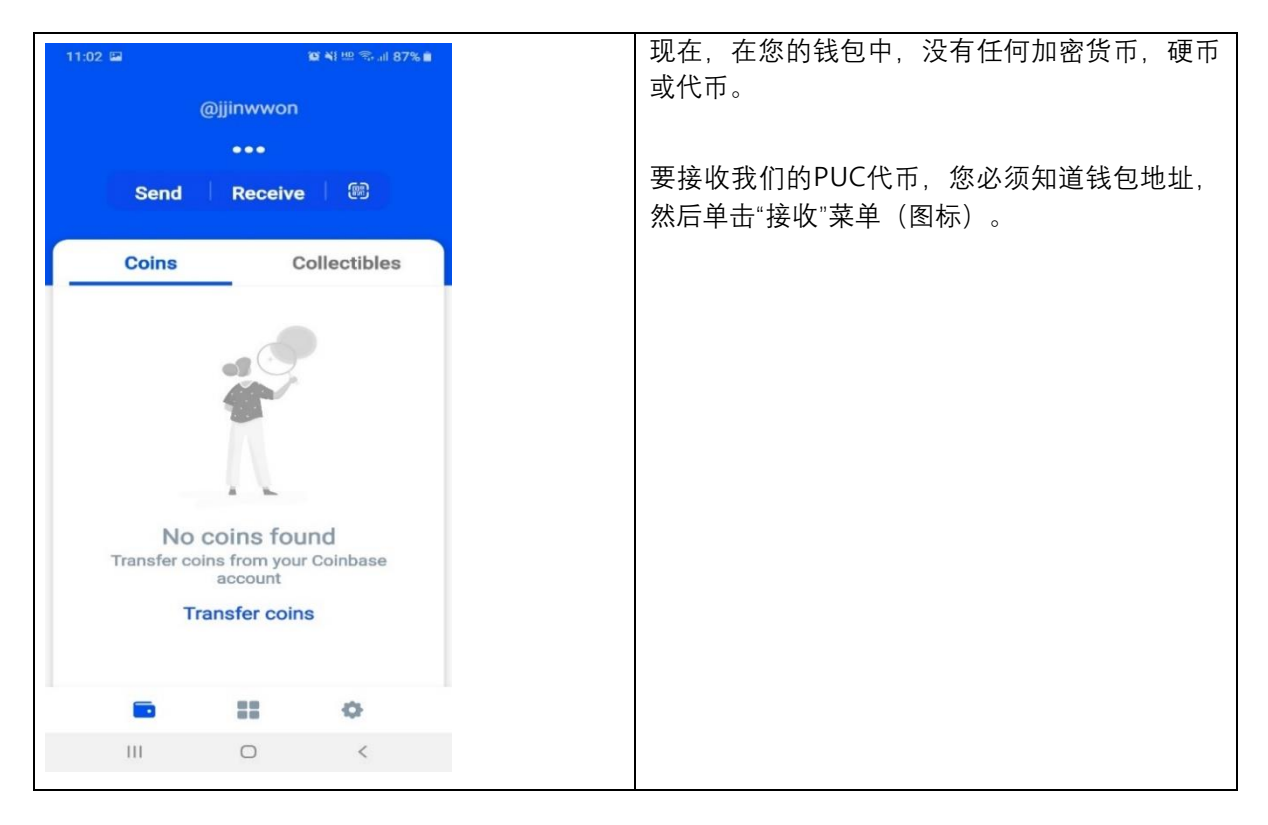

| 11:03 또 환지 바바 국내 87% #<br>× Receive<br>Select a coin | 这里有很多加密货币,您必须选择"以太坊ETH"<br>菜单(图标,然后单击它)。 |
|------------------------------------------------------|------------------------------------------|
|                                                      |                                          |
| Suggested                                            | 供您参考,                                    |
| Bitcoin BTC                                          | PUC是基于以太坊(ETH)区块链系统创建的。                  |
| Sthereum ETH                                         |                                          |
| S USD Coin USDC                                      |                                          |
| All Coins                                            |                                          |
| S WETH WETH                                          |                                          |
| XRP XRP                                              |                                          |
| Bitcoin Cash BCH                                     |                                          |
|                                                      |                                          |
| 🤗 Stellar XLM                                        |                                          |
| III O <                                              |                                          |
|                                                      |                                          |

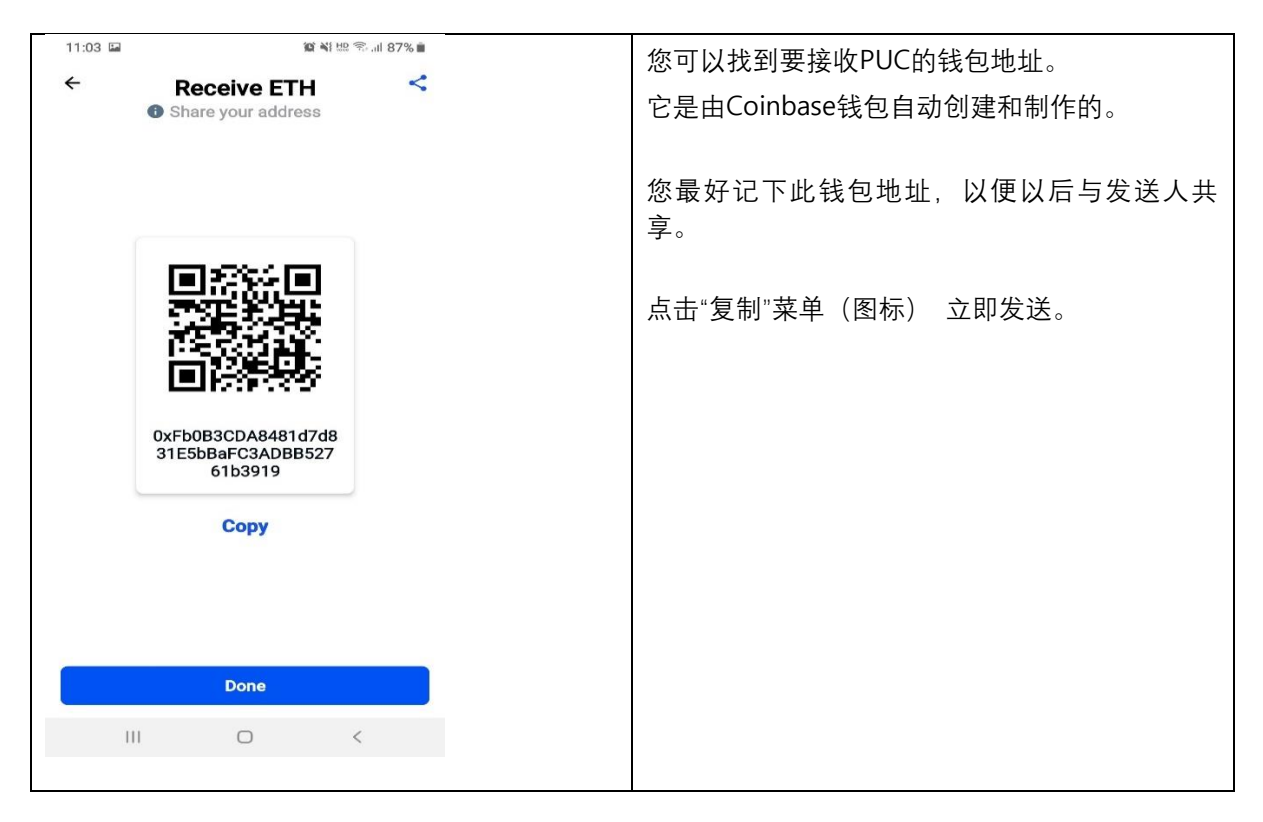

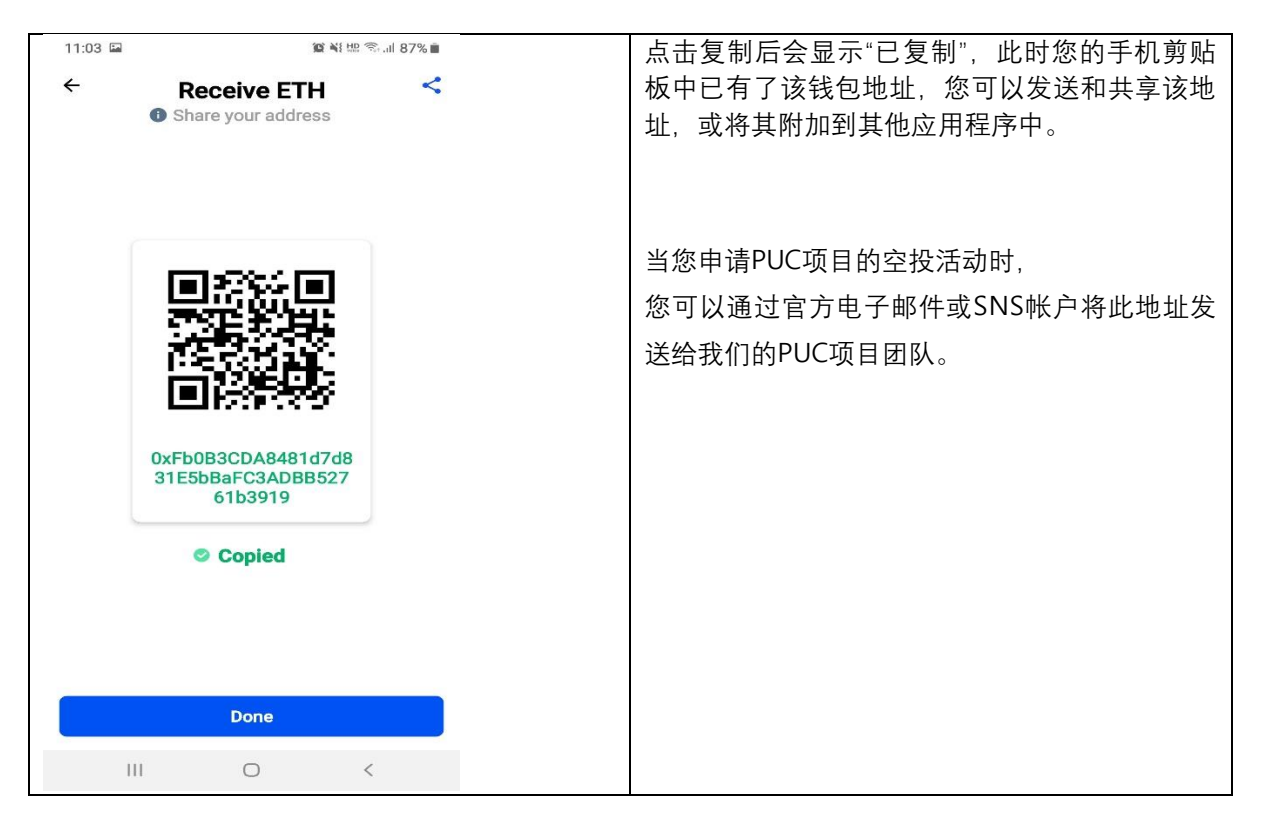

| 11:19 📾                               |              | 資 ¥t 鼎 令 山 85% 🖬 | 在右下角可以找到"设置"菜单(齿轮图标),点<br>击此图标。 |
|---------------------------------------|--------------|------------------|---------------------------------|
| @                                     | jjinwwor     | ı                | 然后,找到"安全设置"->"恢复短语",单击"恢复       |
| SECURITY                              |              |                  |                                 |
| Recovery phrase                       | •            | 0                |                                 |
| App Lock                              |              | >                |                                 |
| COINBASE ACCOU                        | NT           |                  |                                 |
| Connect to 0                          | Coinbase     |                  |                                 |
| Transfer coins from into your Wallet. | n your Coint | base account     |                                 |
| ADVANCED                              |              |                  |                                 |
| Advanced                              |              | >                |                                 |
| ABOUT COINBASE                        | WALLET       |                  |                                 |
|                                       |              | •                |                                 |
| III                                   | 0            | <                |                                 |

| 11:19 ₪<br>X | 3                     | û ¥{ ₩2 ?:il 85% <b>i</b> | 输入PIN码 |
|--------------|-----------------------|---------------------------|--------|
| 0            | OOOC<br>Type your PIN | 0                         |        |
|              |                       |                           |        |
| 1            | 2                     | 3                         |        |
| 4            | 5                     | 6                         |        |
| 7            | 8                     | 9                         |        |
|              | 0                     | $\leftarrow$              |        |
| III          | 0                     | <                         |        |
|              |                       |                           |        |

| 11:20 III 전 Not backed up                                                                 | 您可以看到您钱包地址中的 12个短语。<br>(特意删除了3、4、11以外的所有内容) |
|-------------------------------------------------------------------------------------------|---------------------------------------------|
| 1 , , , 2 , 3 list<br>4 ginger 5 ( , 6 (                                                  | 您必须一对一地匹配序号和短语。                             |
| 7 = = = 8 = 9 = - = = 9 = - = = = = = = = = = = =                                         | 您可以在Google云端硬盘上备份,但我们建议您手动备份。               |
| wallet. Back it up on the cloud or back it up<br>manually. Do not share this with anyone. | 在纸上一一写下序号和短语。                               |
| Back up on Google Drive<br>Back up manually                                               |                                             |
| III O <                                                                                   |                                             |

| 14:14            |                                        | .ul 68% 🖬 | 您必须按照您在纸上写下的顺序点击短语。 |
|------------------|----------------------------------------|-----------|---------------------|
| ← Ma<br>Select v | anual backup<br>words in correct order |           |                     |
|                  |                                        |           | 如果顺序不正确,将发生错误。      |
|                  |                                        |           |                     |
| list 😁           | n gi leaf i gri                        |           |                     |
| ginger           | in tim con tu                          |           |                     |
| n s 'cure        | ri srity                               |           |                     |
| 30               |                                        |           |                     |
|                  |                                        |           |                     |
|                  |                                        |           |                     |
|                  |                                        |           |                     |
|                  |                                        |           |                     |
|                  |                                        |           |                     |
|                  |                                        |           |                     |
|                  |                                        |           |                     |
| 111              | 0 <                                    |           |                     |
|                  |                                        |           |                     |

| 14:21 교 활작면 좋네 67% 🗎<br>< Recovery phrase<br>● Backed up manually                                                                                     | 如果所有短语的顺序正确无误,则可以看到"手动备<br>份"。           |
|----------------------------------------------------------------------------------------------------|------------------------------------------|
| 1 3 <b>list</b>                                                                                                    | 现在,即使您丢失手机或遭到抢劫,您的Coinbase钱包             |
| 4 ginger 5 cm = 6 cm = 4                                                                                                    | 中的PUC代币也很安全。                             |
| 7                                                                                                    | 任何时候,您都可以在再次安装Coinbase wallet之后恢<br>复钱包。 |
| Copy to clipboard<br>These 12 words are the keys to your<br>wallet. Back it up on the cloud or back it up<br>manually. Do not share this with anyone. | 您可以选择"备份到Google云端硬盘"                     |
| Back up on Google Drive                                                                                                    |                                          |
| III O <                                                                                                    |                                          |